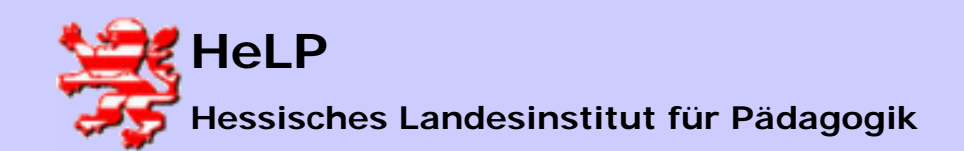

Pakete

# Installations-Pakete erzeugen

Starten Sie den NetInstall-Manager über das Desktop-Icon und starten anschließend die Aufzeichnung des "Ist-Zustands".

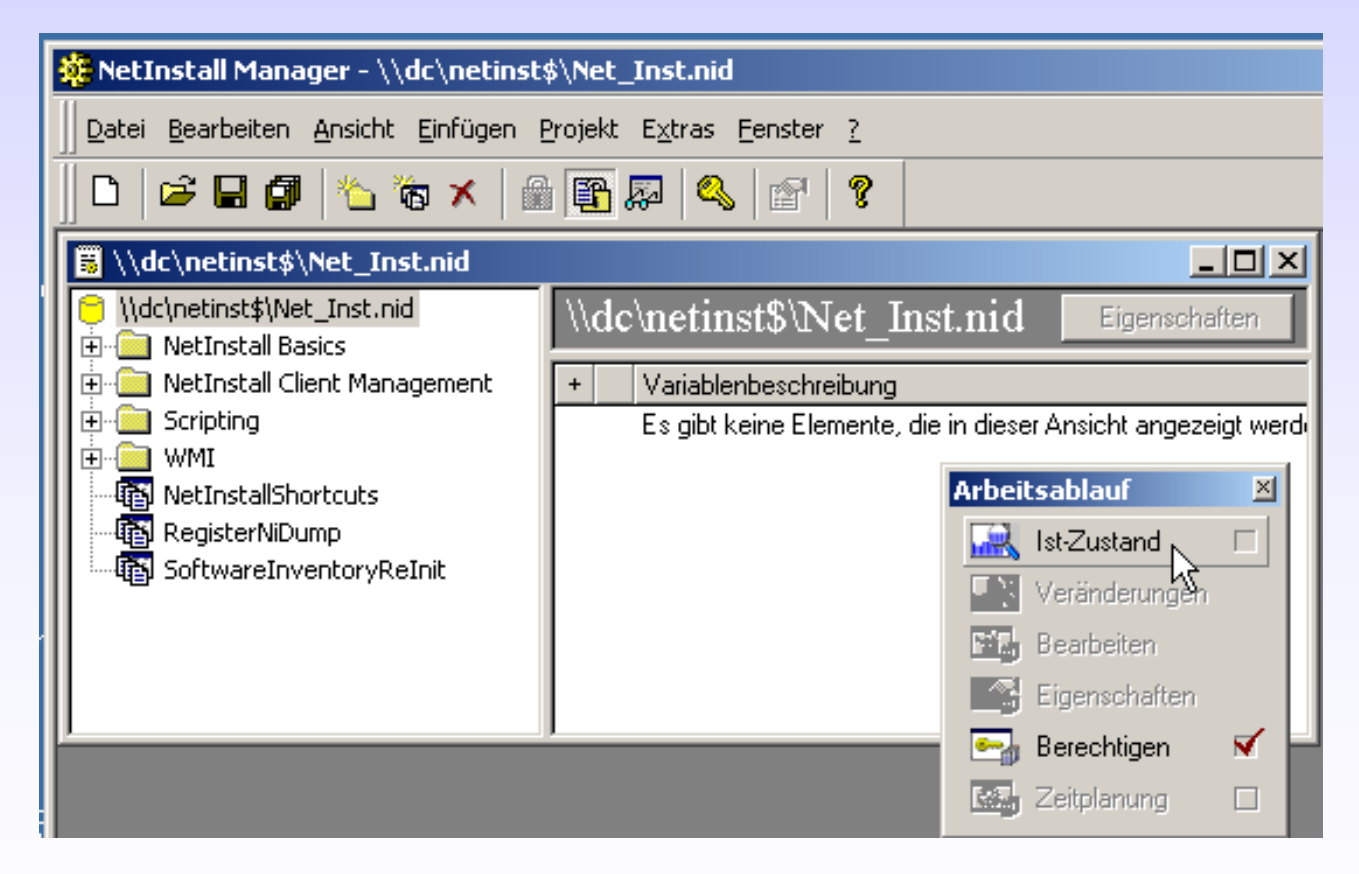

März 2004

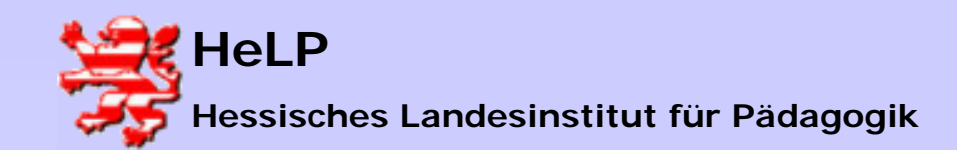

Softwareverteilung

Pakete

X

### Installations-Pakete erzeugen

#### Es meldet sich der NetInstaller-Spy.

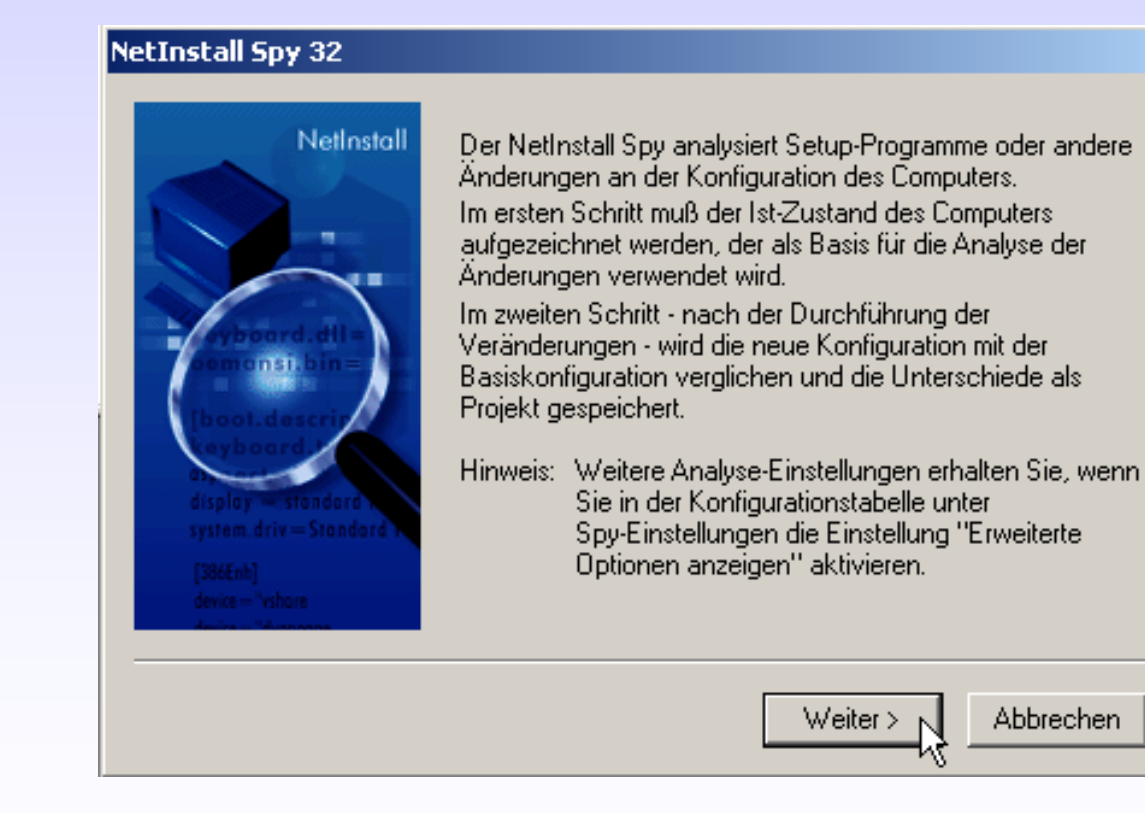

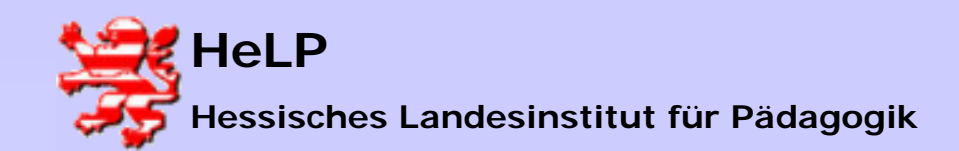

Pakete

### Installations-Pakete erzeugen

Sie müssen dem Spy mitteilen, wo eine Installation Veränderungen vornehmen wird.

| NetInstall Spy 32                                                                                                    |                                                                                                    | ×                                                                                                    |
|----------------------------------------------------------------------------------------------------|----------------------------------------------------------------------------------------------------|----------------------------------------------------------------------------------------------------|
| NetInstall<br>Exploring - C:<br>File Edi View Ioo<br>Main (C)<br>All Folders<br>Desktop<br>Desktop<br>My Computer<br>My Computer<br>Main TC<br>Sharet<br>Sharet<br>Sharet<br>Sharet | Für die Analyse der Veränderungen müs<br>angegeben werden, auf die das Projekt<br>sonstige Veränderungen vornimmt.<br>Dabei werden immer automatisch alle Ur<br>angegebenen Pfads in die Analyse einb<br>Berücksichtigte Laufwerke/Pfade:<br>C:\WINNT<br>C:\Programme<br>C:\Dokumente und Einstellungen | sen die Laufwerke<br>Dateien kopiert oder<br>nterverzeichnisse des<br>ezogen.<br>Neu<br>Bearbeiten<br>Löschen |
|                                                                                                    | < Zurück Weiter >                                                                                                    | Abbrechen                                                                                                    |

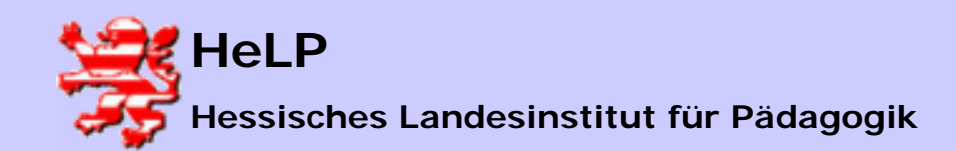

Pakete

### Installations-Pakete erzeugen

### Der Spy steht vor der Aufzeichnung des Ist-Zustandes.

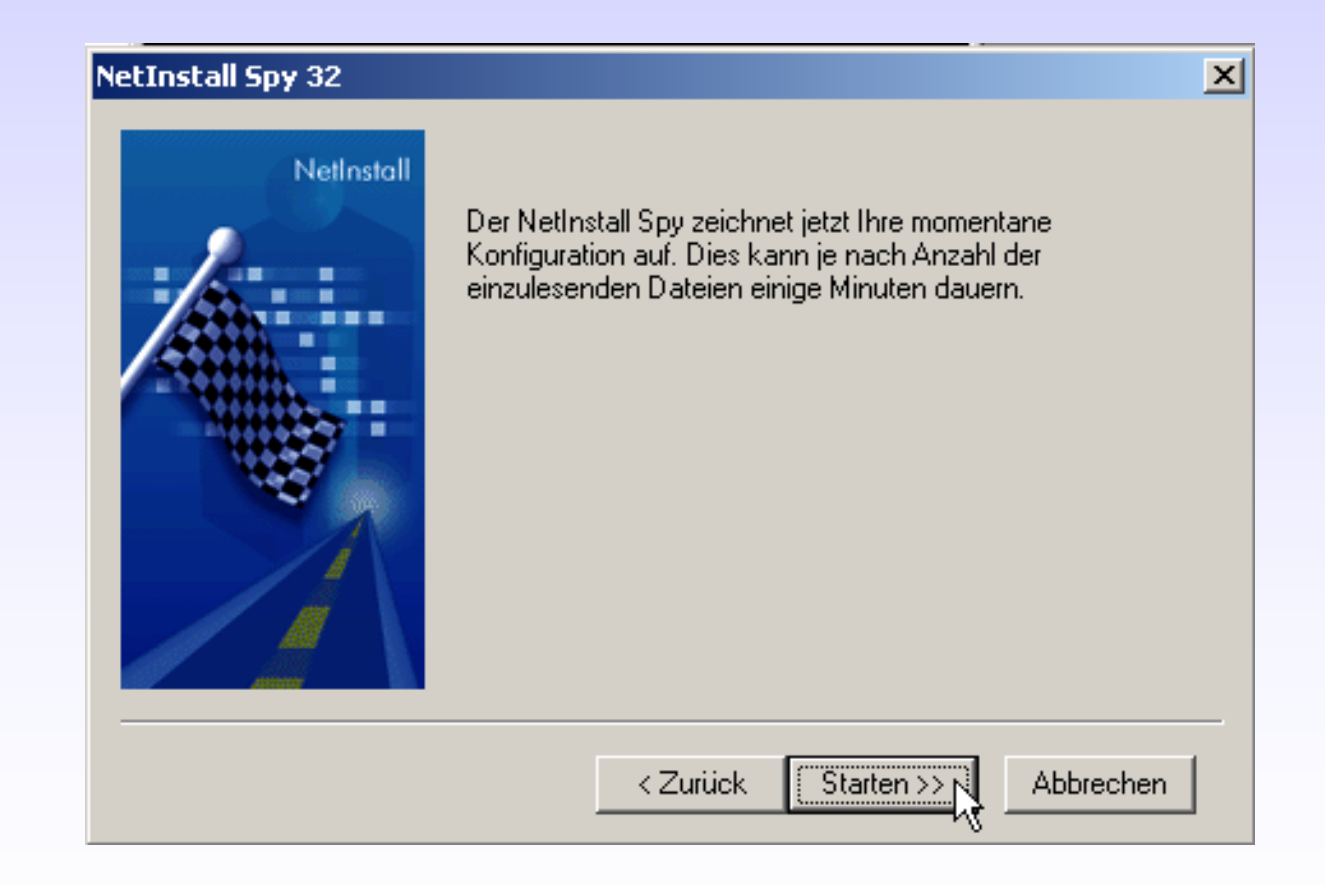

März 2004

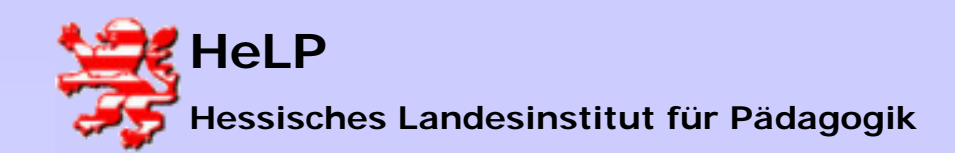

Pakete

# Installations-Pakete erzeugen

### Der Aufzeichnungsfortschritt wird dokumentiert.

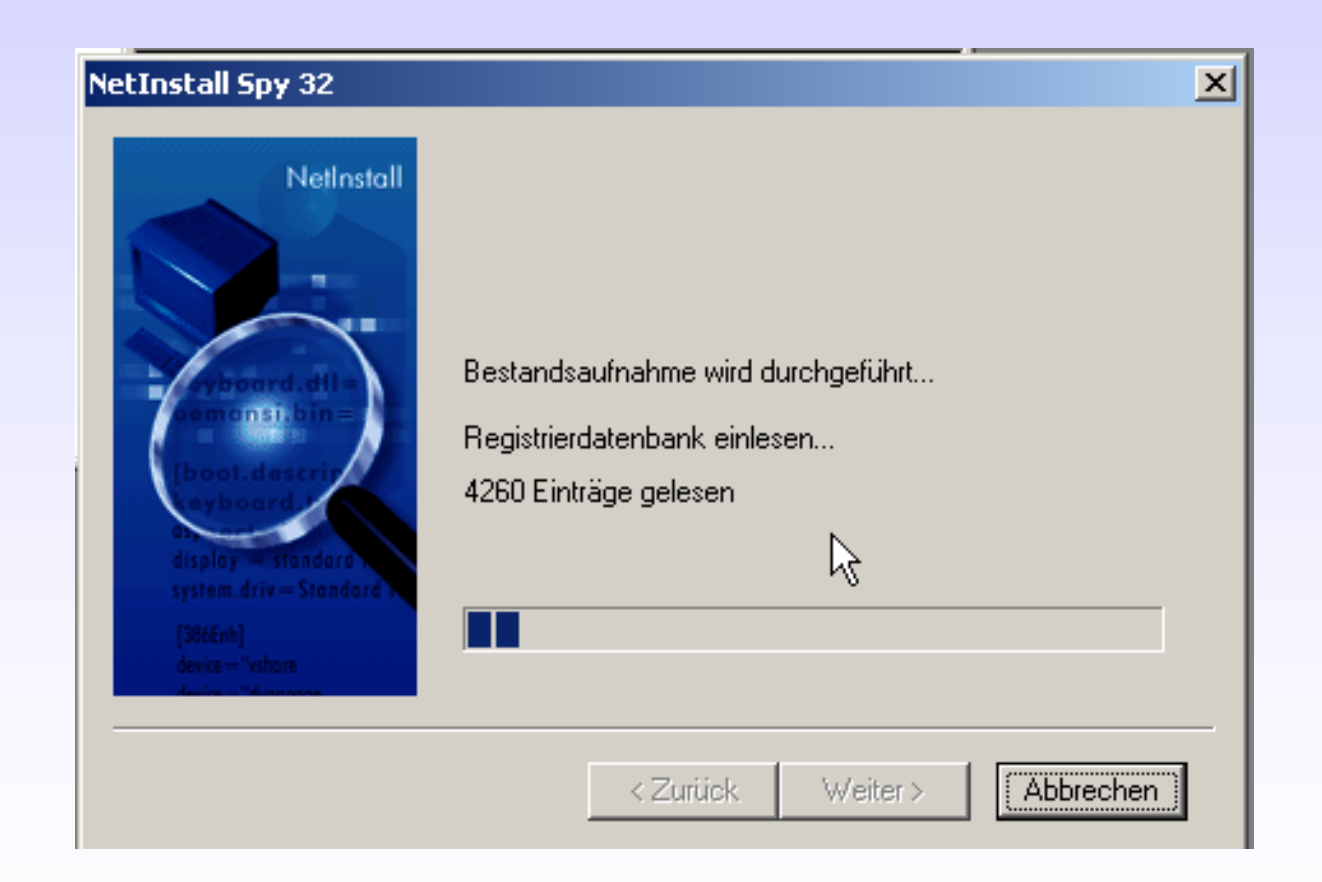

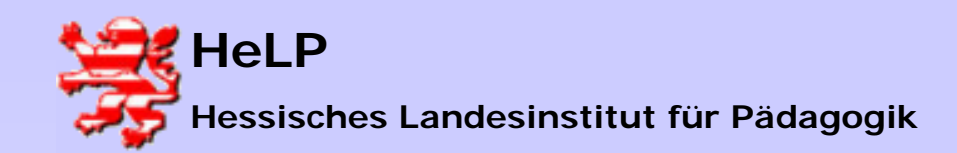

Pakete

# Installations-Pakete erzeugen

### Die Aufzeichnung endet mit dem folgenden Dialog.

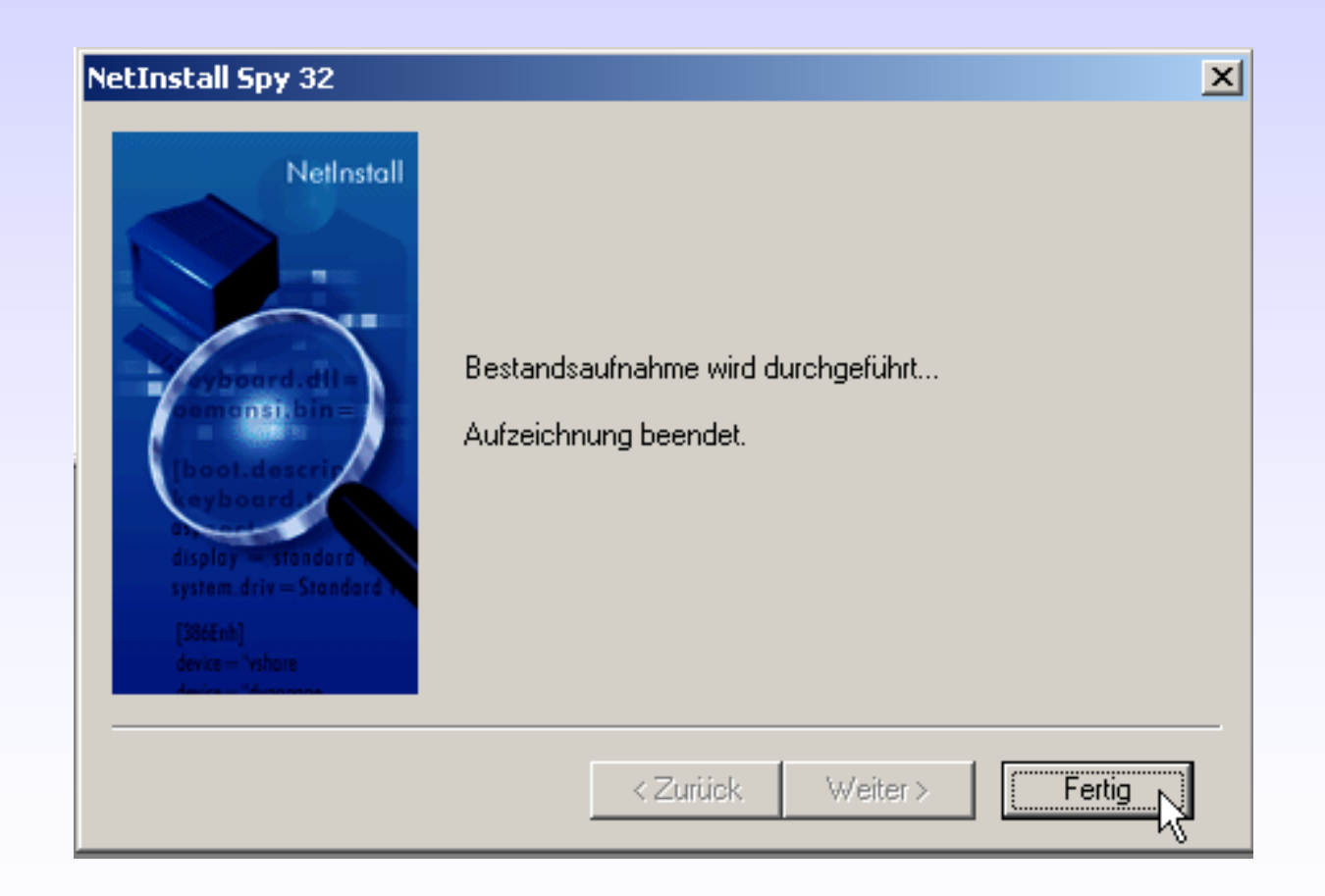

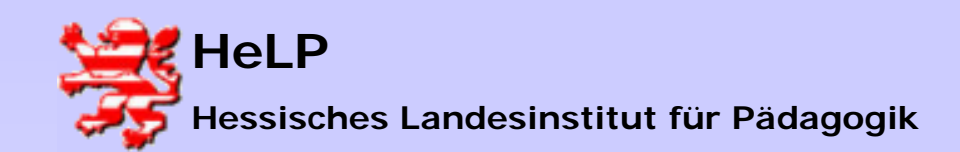

Softwareverteilung

Pakete

### Installations-Pakete erzeugen

### Verlassen Sie den Netinstaller.

| ų, | Net          | Install Manager - \\dc\netinst\$\Net_Ins:                           | it.nid               |   |                    |                  |            |
|----|--------------|---------------------------------------------------------------------|----------------------|---|--------------------|------------------|------------|
|    | <u>D</u> ate | ;<br>Bearbeiten <u>A</u> nsicht <u>E</u> infügen Projekt E <u>x</u> | tras <u>F</u> enster | 2 |                    |                  |            |
| Ĩ  | Dı           | <u>N</u> eu                                                         | Strg+N               |   |                    |                  |            |
| Ë  | E)           | Öffnen                                                              | Strg+O               |   |                    |                  |            |
| ŀ  |              | <u>S</u> chließen                                                   |                      | _ | *                  | -                |            |
| II |              | Speichern                                                           | Strg+S               |   | lnst.nid           | Eigenscha        | aften      |
| II | _ :          | Speichern <u>u</u> nter                                             |                      | l | g                  |                  |            |
| II |              | <u>A</u> lle speichern                                              |                      | _ | e, die in diese    | r Ansicht angeze | eigt werdi |
| II | 1            | Projekt importieren                                                 |                      |   | Arbeit             | .sablauf         | ×          |
| II |              | Projekt e <u>x</u> portieren                                        |                      |   |                    | Ist-Zustand      | ×          |
| II |              | Konfigurationsdatenbank sperren/entsperren                          | Strg+L               |   |                    | Veränderungen    |            |
| II |              | Datenbank spe <u>r</u> ren/entsperren                               | Strg+D               |   | E <sup>ri</sup> E. | Bearbeiten       |            |
| II | !            | Konsistenzprurung                                                   |                      | _ |                    | Eigenschaften    |            |
| Ľ  | 6            | Drucken                                                             | Strg+P               |   | -                  | Berechtigen      | 🖌 💾        |
|    |              | Seitenansicht                                                       |                      |   |                    | Zeitplanung      |            |
|    |              | Drucker <u>e</u> inrichtung                                         |                      |   |                    |                  | _          |
|    |              | An <u>m</u> elden als                                               |                      |   |                    |                  |            |
|    |              | <u>1</u> Net_Inst.nid                                               |                      |   |                    |                  |            |
|    |              | Beenden                                                             |                      |   |                    |                  |            |

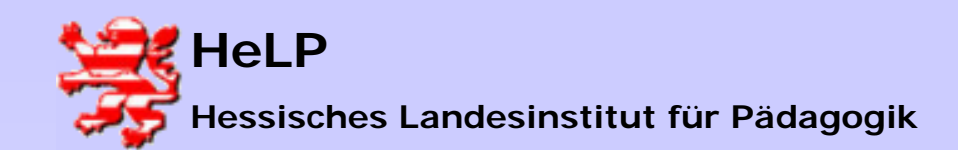

Softwareverteilung Pakete

# Installations-Pakete erzeugen

Starten Sie die Installation der gewünschten Software. Arbeiten Sie alle Installationsschritte wie gewünscht ab. Nach der Installation rufen Sie die Software auf und vergewissern sich von der richtigen Installation und Konfiguration der Software.

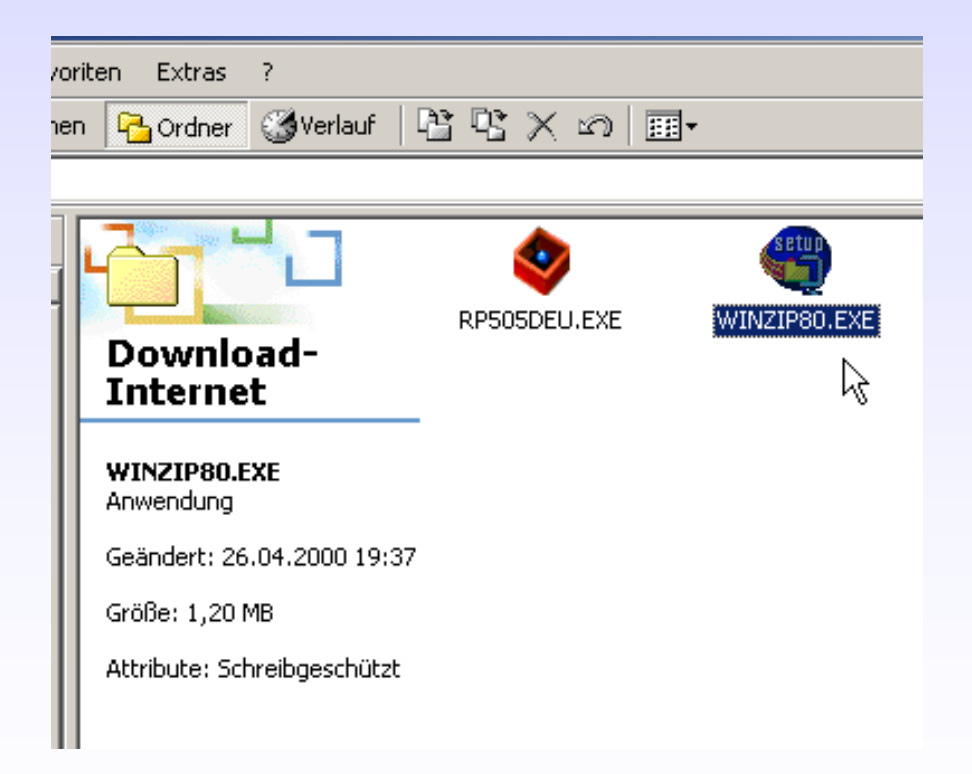

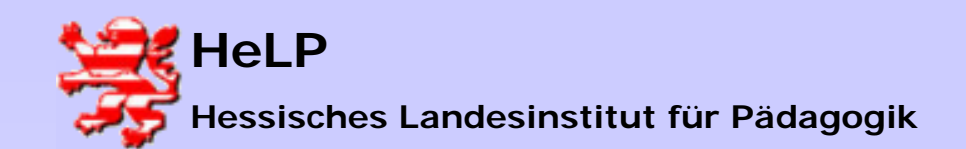

Softwareverteilung Pakete

### Installations-Pakete erzeugen

Nachdem die Software installiert, getestet und gewünschte Einstellungen vorgenommen wurden, wird der NetInstall-Manager über das Desktop-Icon gestartet. Es folgt die Aufzeichnung der durch die Installation erfolgten Veränderung.

| 🍀 NetInstall Manager - \\dc\netinst                                    | \$\Net_Inst.nid                                                 |     |
|------------------------------------------------------------------------|-----------------------------------------------------------------|-----|
| ]] <u>D</u> atei <u>B</u> earbeiten <u>A</u> nsicht <u>E</u> infügen ( | Projekt E <u>x</u> tras <u>E</u> enster <u>?</u>                |     |
| 🛛 🗅 🚅 🖬 🕼 🏠 🕷 🗙 🗍                                                      | ) 🛐 🗛 🗳 👔 🕴                                                     |     |
| 📕 \\dc\netinst\$\Net_Inst.nid                                          |                                                                 | IJ× |
| \\dc\netinst\$\Net_Inst.nid                                            | \\dc\netinst\$\Net_Inst.nid Eigenschafte                        | n   |
| 🗄 🧮 MetInstall Client Management                                       | + Variablenbeschreibung                                         | Wer |
| Eripting                                                               | Es gibt keine Elemente, die in dieser Ansicht angezeigt werden. |     |
| NetInstallShortcuts                                                    | Arbeitsablauf 🛛 🗵                                               |     |
|                                                                        | 🔜 Ist-Zustand 🗹                                                 |     |
|                                                                        | 🔐 Veränderungen                                                 |     |
|                                                                        | Bearbeiten 😽                                                    |     |
|                                                                        | Eigenschaften                                                   |     |
|                                                                        | 🔄 Berechtigen 🗹                                                 |     |
|                                                                        | 🔜 Zeitplanung 🗆                                                 |     |
|                                                                        |                                                                 |     |
|                                                                        |                                                                 |     |
|                                                                        | 1                                                               |     |

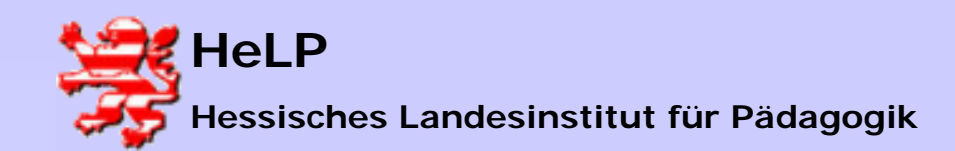

Pakete

# Installations-Pakete erzeugen

#### Veränderungen an der Hardware könnten auch aufgezeichnet werden.

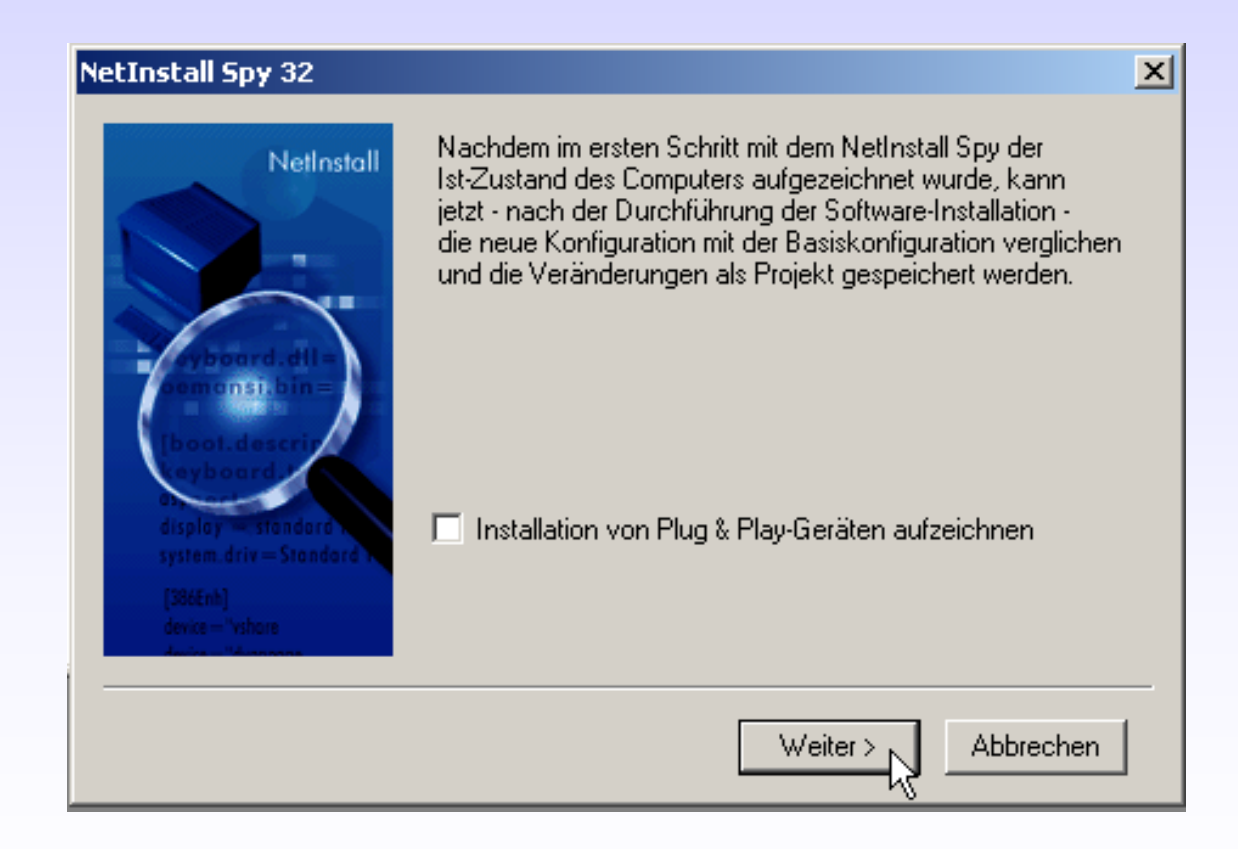

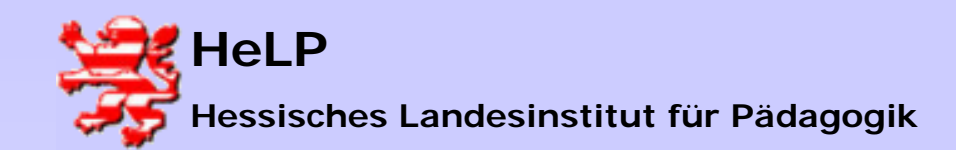

Softwareverteilung

Pakete

### Installations-Pakete erzeugen

#### Geben Sie der Installation einen sprechenden Namen.

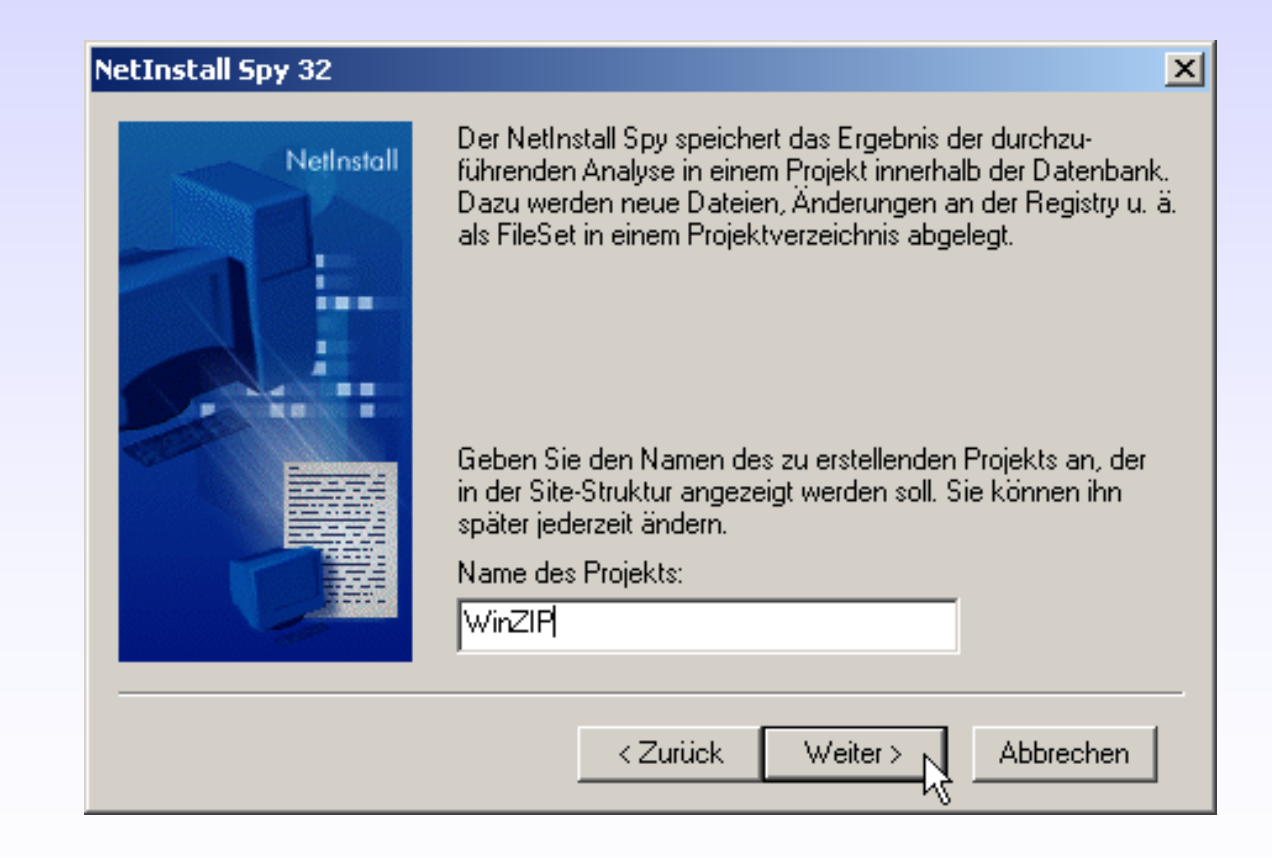

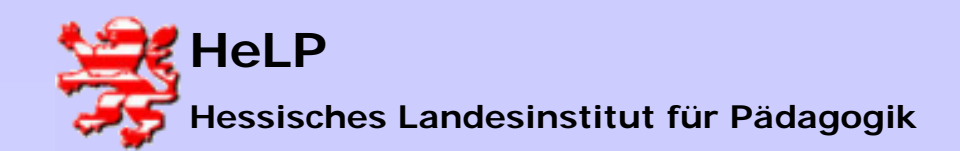

Softwareverteilung Pakete

# Installations-Pakete erzeugen

Sie können für Ihre Softwareprojekte einen Ordner definieren. So erscheint es sinnvoll die Programmpakete 'WinZIP' und 'Acrobat-Reader' in einen Ordner Tools zu legen.

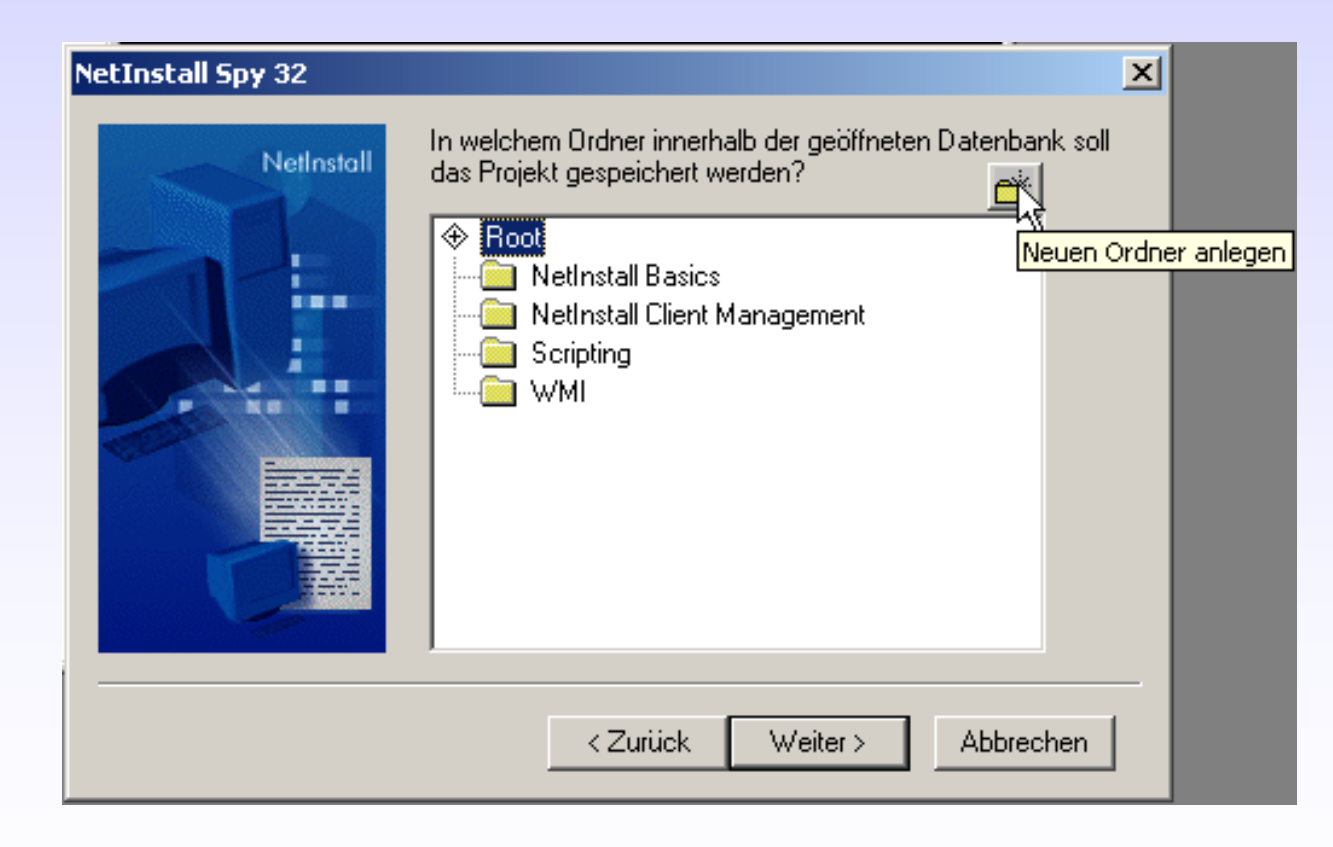

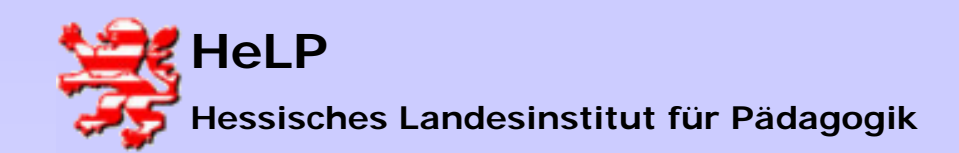

Pakete

### Installations-Pakete erzeugen

#### Definieren Sie den Ordnernamen.

| NetInstall Spy 32               |                                                                              | ×                |
|---------------------------------|------------------------------------------------------------------------------|------------------|
| NetInstall                      | In welchem Ordner innerhalb der geöffnete<br>das Projekt gespeichert werden? | n Datenbank soll |
| Neuen Ordner einfügen           |                                                                              | ×                |
| Name des neuen Ordners<br>Tools | :                                                                            | Ok<br>Abbrechen  |
|                                 |                                                                              |                  |
|                                 | < Zurück Weiter >                                                            | Abbrechen        |

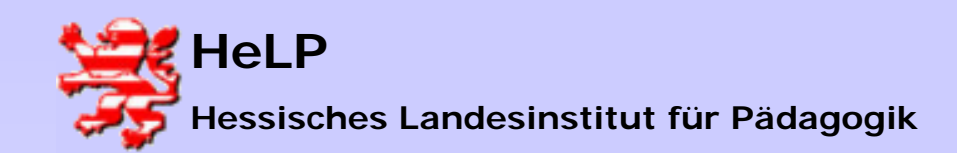

Pakete

# Installations-Pakete erzeugen

Selektieren Sie den gewünschten Zielordner.

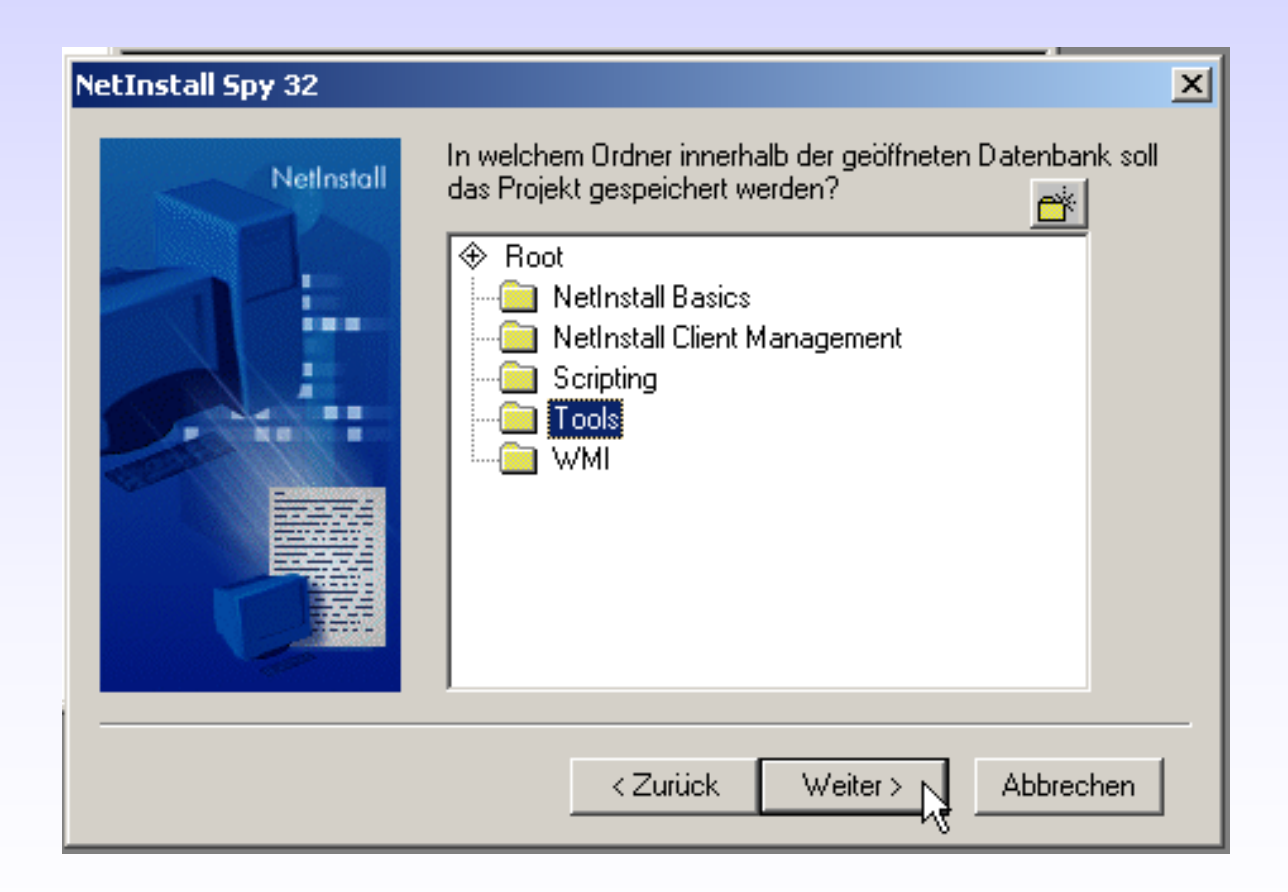

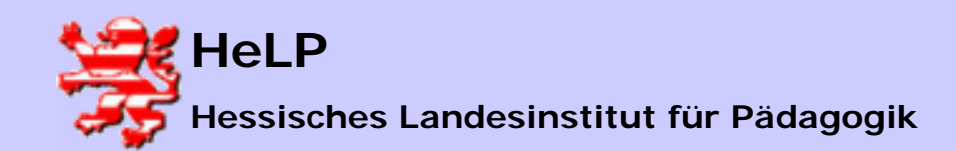

Softwareverteilung

Pakete

### Installations-Pakete erzeugen

#### Das Handling von Variablen bleibt unberücksichtigt.

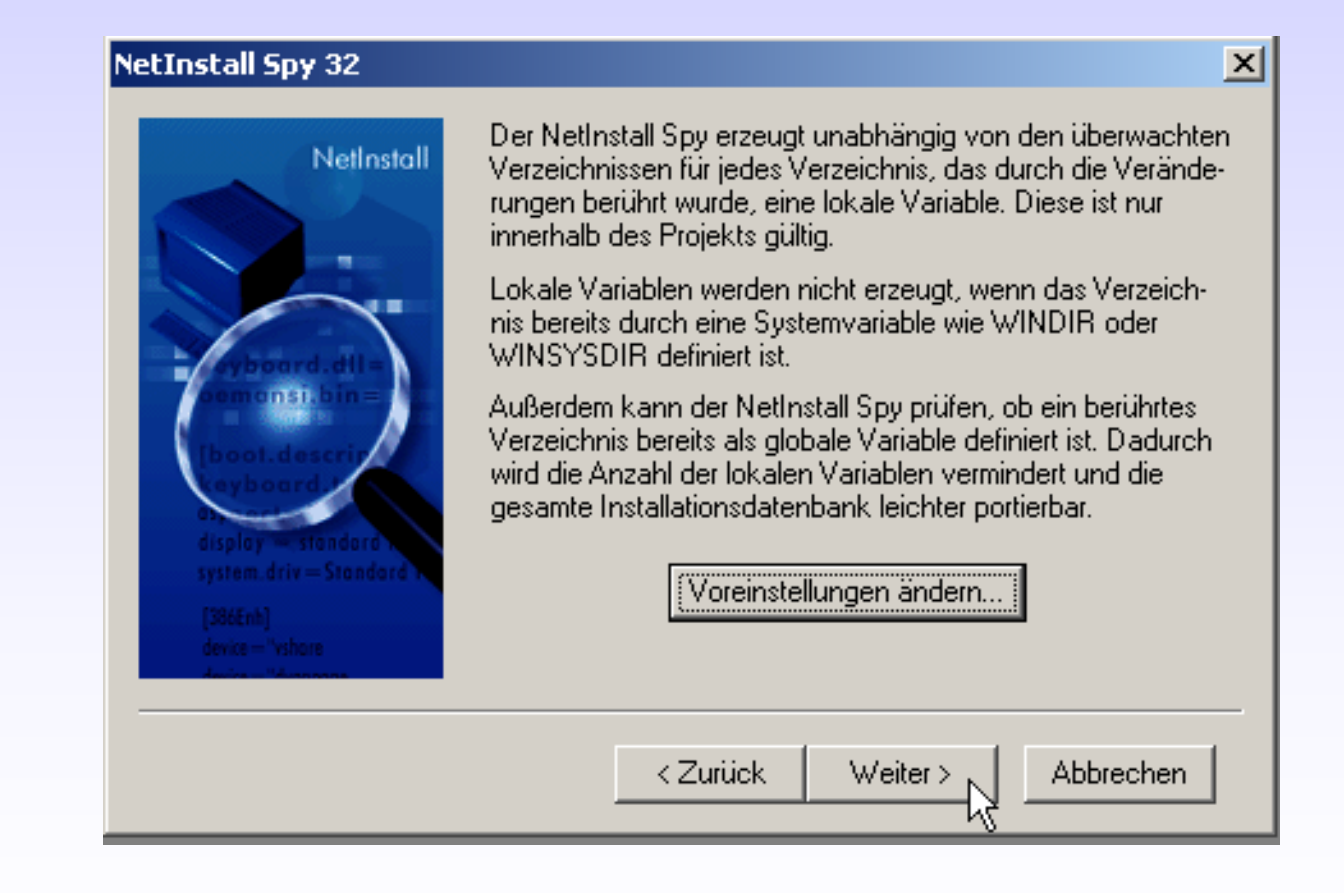

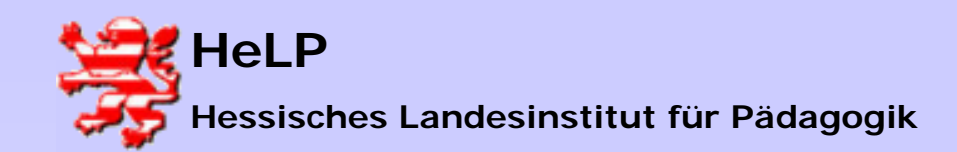

Pakete

# Installations-Pakete erzeugen

### Zusammenfassung der Optionen zur Erstellung des Paketes.

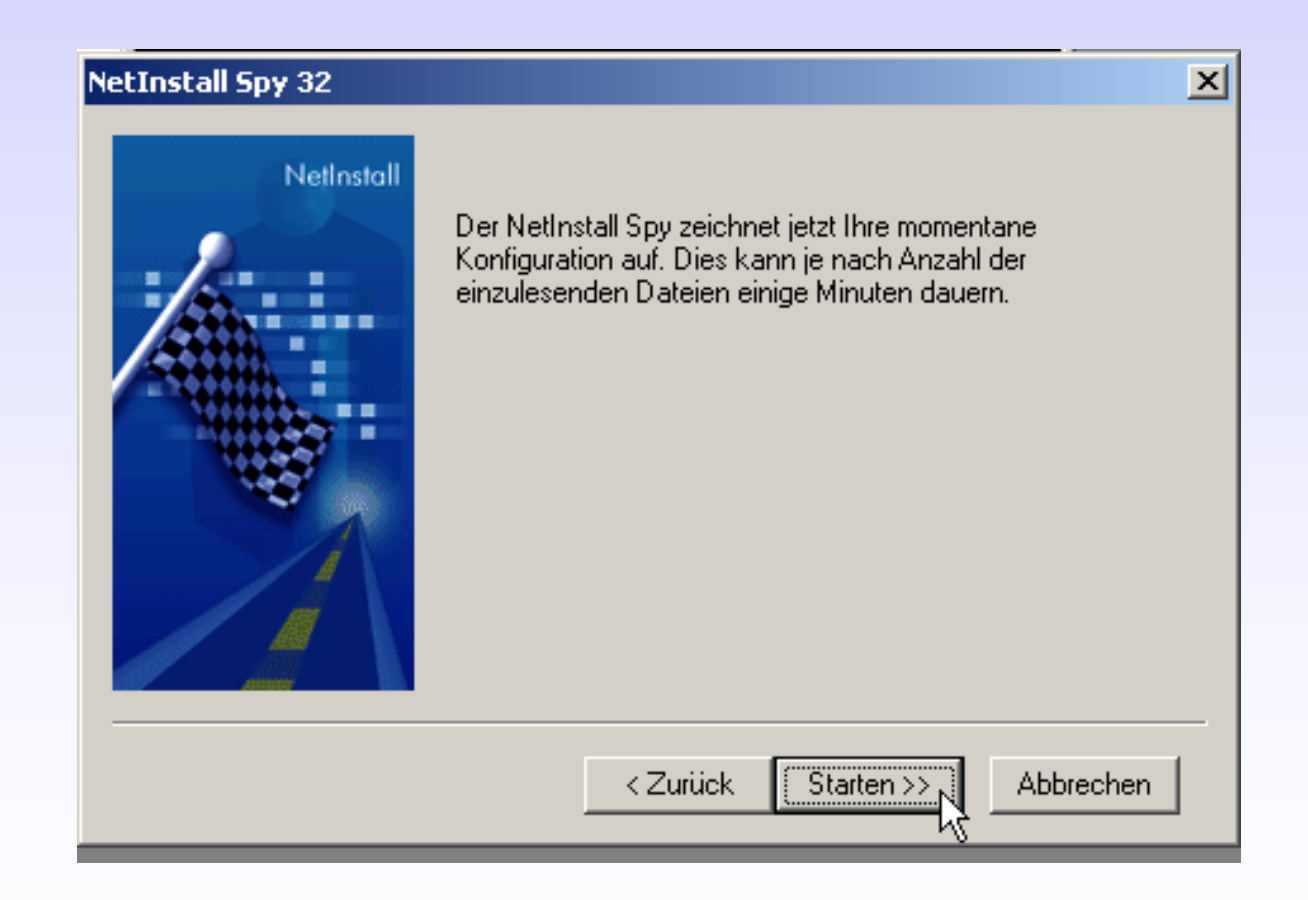

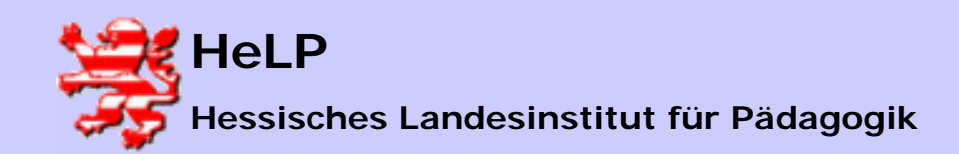

Pakete

# Installations-Pakete erzeugen

Die durch die Installation hervorgerufenen Änderungen werden untersucht.

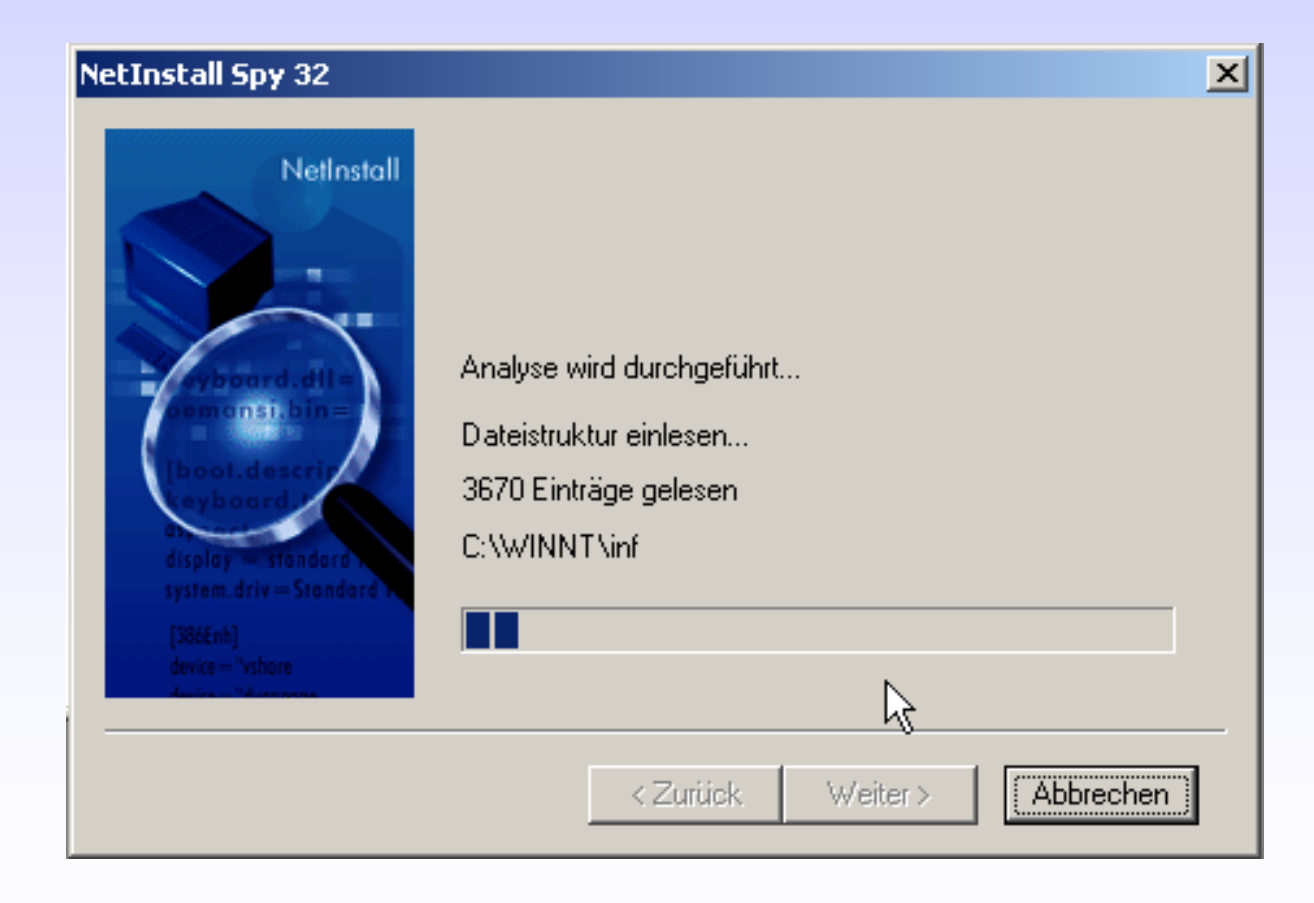

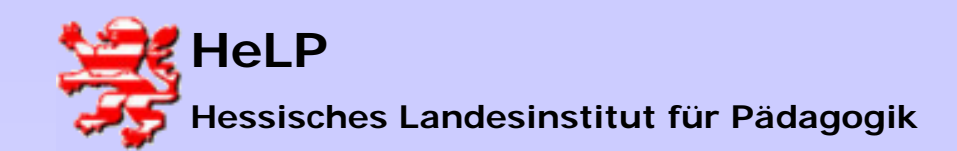

Softwareverteilung

Pakete

### Installations-Pakete erzeugen

#### Abschlussmeldung der Paketerstellung.

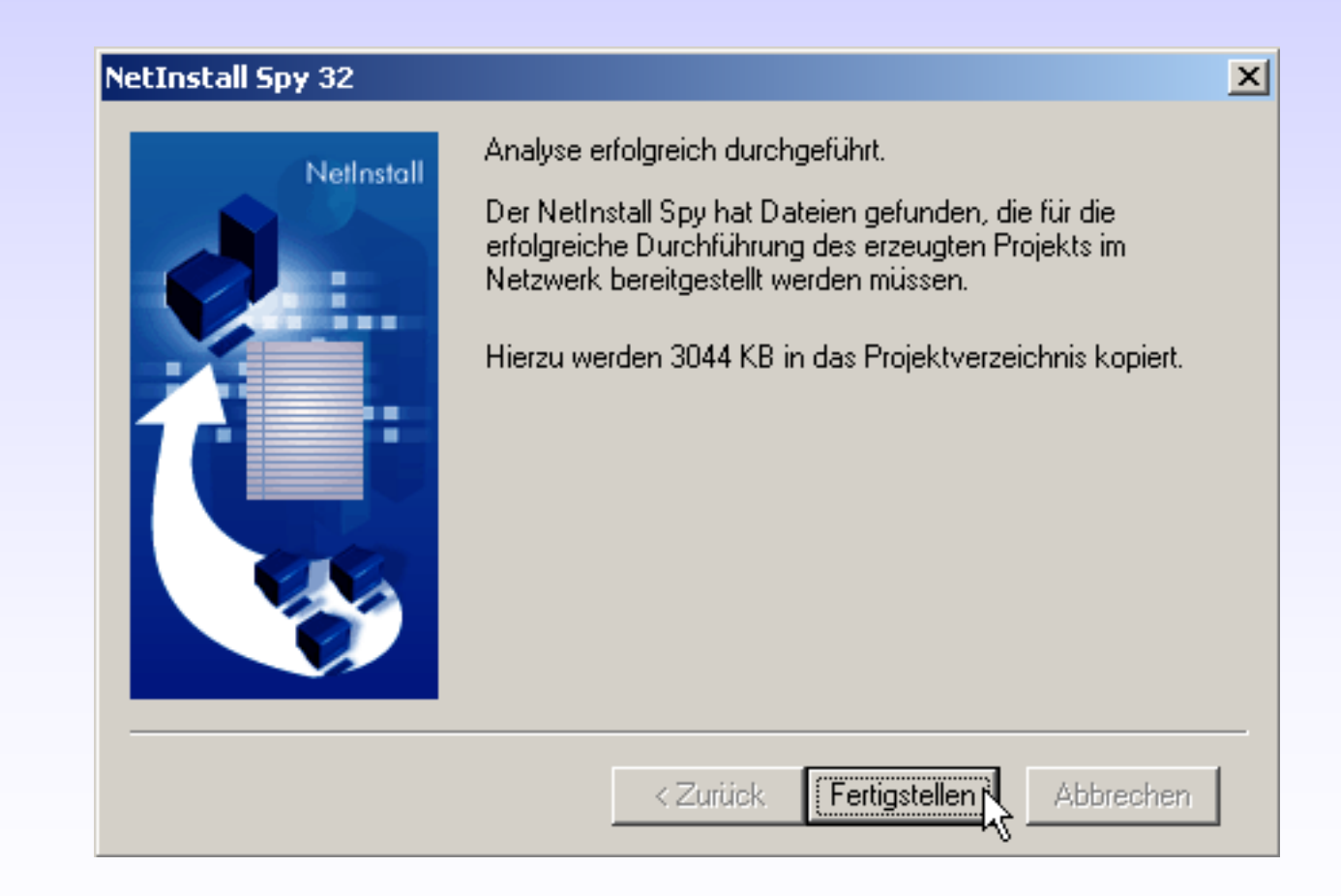

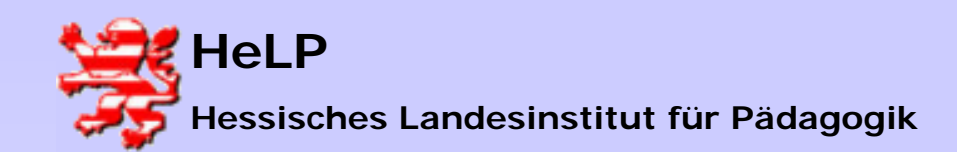

Pakete

# Installations-Pakete erzeugen

### Es folgt der Schritt zum setzen der Installationsberechtigung.

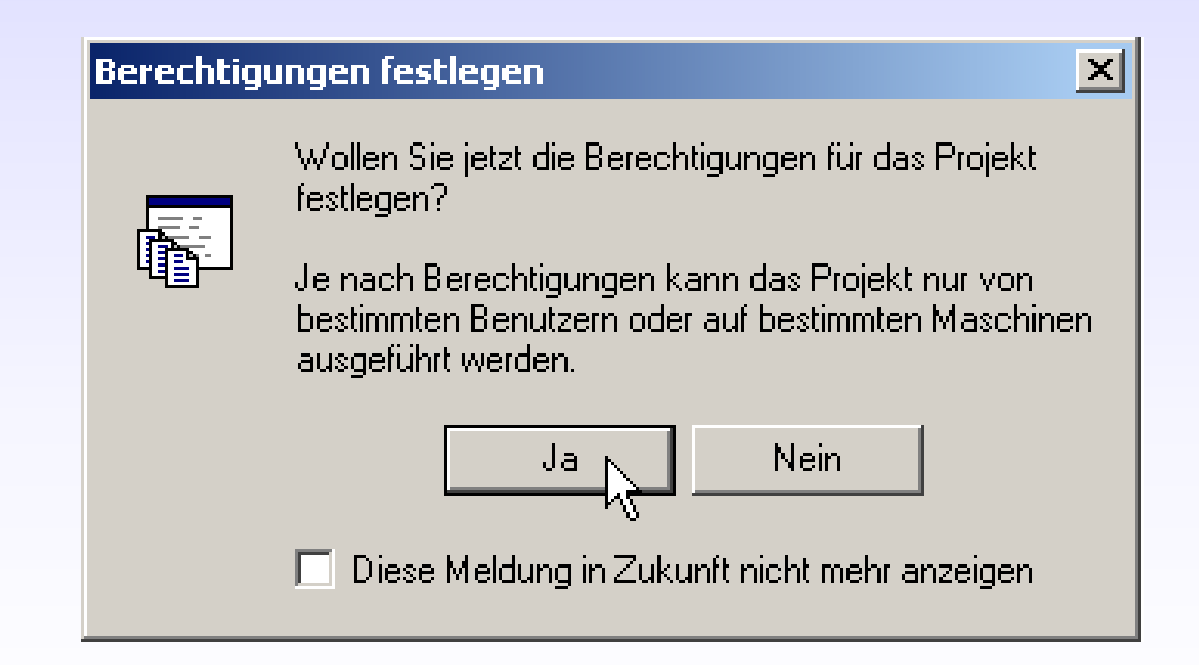

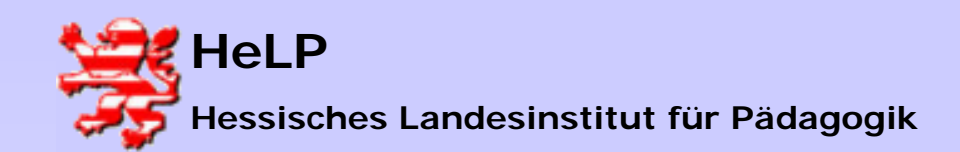

Pakete

### Installations-Pakete erzeugen

Im folgenden Dialog werden User, OUs oder Rechner ausgewählt, auf denen die Software installiert werden soll.

| ktiv                                                                                       |                                                                   | Auswahl                                                                                      |                                          |            |
|--------------------------------------------------------------------------------------------|-------------------------------------------------------------------|----------------------------------------------------------------------------------------------|------------------------------------------|------------|
| AutoInstall                                                                                | Deinstallation                                                    | Web Driver                                                                                   | Maschinengruppen                         | Bedingunge |
| <sup>Ini</sup> Berec                                                                       | htigungen festlegen                                               |                                                                                              | ×                                        | Windows NT |
| • <manu< td=""><td>So vergeben Sie B</td><td>erechtigungen:</td><td></td><td></td></manu<> | So vergeben Sie B                                                 | erechtigungen:                                                                               |                                          |            |
| Ē                                                                                          | Möglichkeit 1:                                                    | Wählen Sie im Fenster "Auswahl" den<br>(z. B. eine NT-Benutzergruppe). Klicke                | gewünschten Wert<br>en Sie "Hinzufügen". |            |
|                                                                                            | Möglichkeit 2:                                                    | Klicken Sie im Fenster "Aktiv" auf <ma< td=""><td>anuell bearbeiten&gt;.</td><td></td></ma<> | anuell bearbeiten>.                      |            |
|                                                                                            | Tip: Sie können zu<br>''*'' und ''?'' verwer                      | r Vergabe von Berechtigungen die Plat<br>nden.                                               | zhalter (Wildcards)                      |            |
|                                                                                            | Der Platzhalter ''*''<br>Wollen Sie diese B<br>des Projekts verge | bedeutet: Berechtigung für alle Benutz<br>erechtigung jetzt für die interaktive (ma<br>ben?  | er/Maschinen.<br>nuelle) Installation    |            |
|                                                                                            |                                                                   | Ja Nein                                                                                      |                                          |            |
|                                                                                            | 🗖 Diese Meldung                                                   | in Zukunft nicht mehr anzeigen                                                               |                                          |            |
|                                                                                            |                                                                   |                                                                                              | <i>7</i> .                               |            |

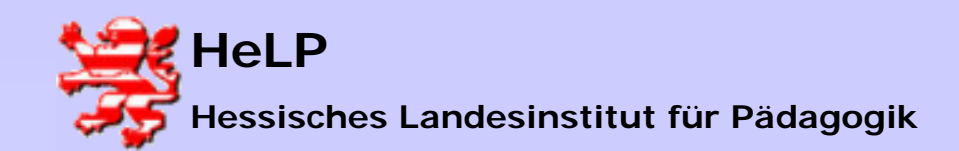

Pakete

### Installations-Pakete erzeugen

Die Software wird an alle Rechner verteilt ("\*"). Rechts sieht man weitergehende Möglichkeiten Berechtigungen auszusprechen.

| iv                                                     |                                    | Auswahl                                                                                                    |                                                                                                    |
|--------------------------------------------------------|------------------------------------|----------------------------------------------------------------------------------------------------|----------------------------------------------------------------------------------------------------|
| AutoInstall Deinstallation<br>Interaktive Installation | Hinzufügen                         | Web Driver   Maschine<br>xniNT   Active Dire                                                                                                    | ngruppen Bedingung<br>ctory Windows N<br>O Maschinen                                                                                                    |
| ****                                                   | Löschen<br>Löschen<br>Ausschließen | Name<br>Domänen-Gäste<br>Druck-Operatoren<br>Gäste<br>Konten-Operatoren<br>LANISLehrer<br>Organisations-Admins<br>Prä-Windows 2000 k<br>RAS- und IAS-Server<br>Replikations-Operator<br>Richtlinien-Ersteller-B<br>Schema-Admins<br>Server-Operatoren<br>Sicherungs-Operatoren | Beschreibung<br>Alle Gäste dieser Do.<br>Mitglieder können Dr<br>Gäste besitzen stan.<br>Mitglieder können D.<br>LANiS Lehrergruppe<br>Angegebene Admini.<br>Eine mit Vorgängerv.<br>Server in dieser Gru.<br>Unterstützt Dateirepli<br>Mitglieder dieser Gru.<br>Designierte Administr<br>Mitglieder können D.<br>Sicherungs-Operator |

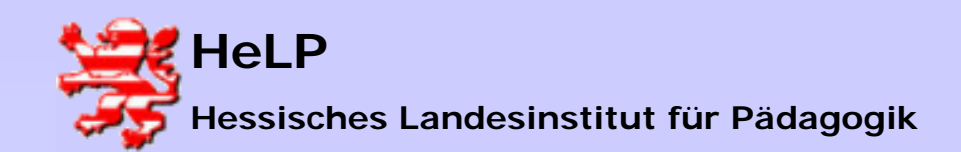

Pakete

# Installations-Pakete erzeugen

#### Destallationsberechtigungen entsprechend setzen

| Aktiv          |                          |                                 | 1     |
|----------------|--------------------------|---------------------------------|-------|
| A              | Interaktiv<br>utoInstall | e Installation<br>Deinstallatio | n     |
| <sup>0</sup> N | ∎ Network                |                                 | Hinzu |
|                |                          |                                 | Bear  |
|                |                          |                                 | Lös   |
|                |                          |                                 | Ausso |
|                |                          |                                 |       |
|                |                          |                                 |       |
|                |                          |                                 |       |
|                |                          |                                 |       |

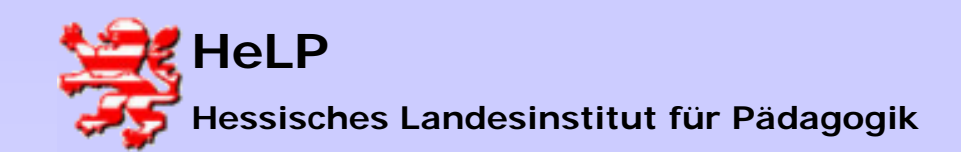

Pakete

# Installations-Pakete erzeugen

Automatische Installation wie folgt berechtigen:

| Interaktiv                             | e Installation |          |   |
|----------------------------------------|----------------|----------|---|
| AutoInstall                            | Deinst         | allation |   |
| ⊡ <sup>A</sup> N <sub>D</sub> Network  |                |          |   |
| ~~~~~~~~~~~~~~~~~~~~~~~~~~~~~~~~~~~~~~ |                |          |   |
|                                        |                |          |   |
|                                        |                |          |   |
|                                        |                |          | 4 |
|                                        |                |          |   |
|                                        |                |          |   |
|                                        |                |          |   |
|                                        |                |          |   |
|                                        |                |          |   |

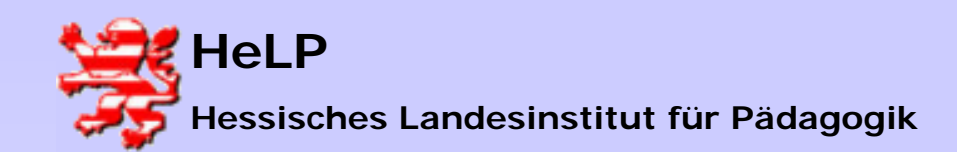

Softwareverteilung

Pakete

# Installations-Pakete erzeugen

Es folgt die Konfiguration der Zeitplanung.

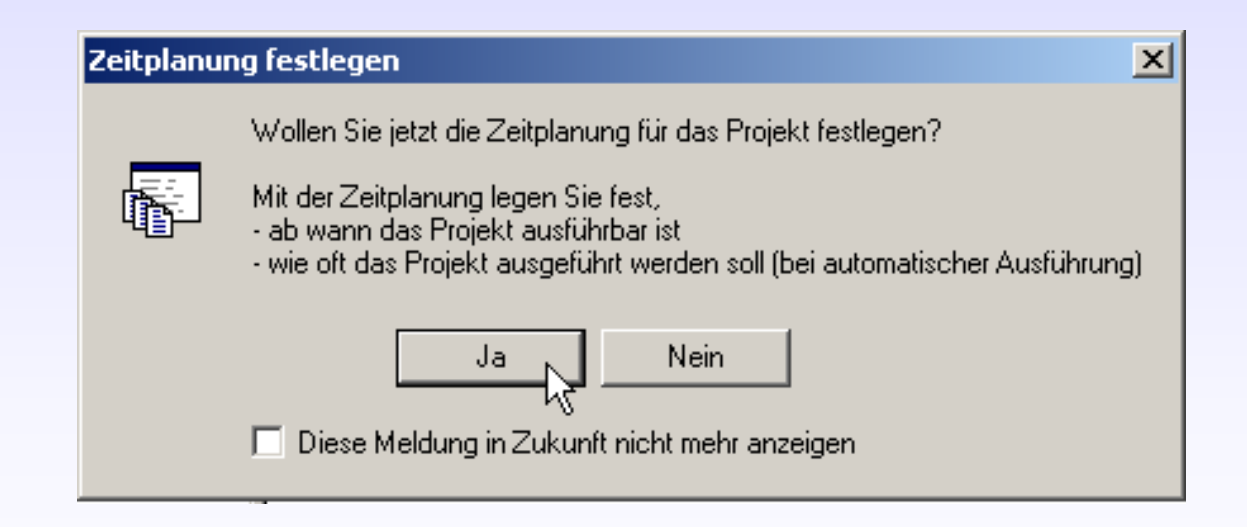

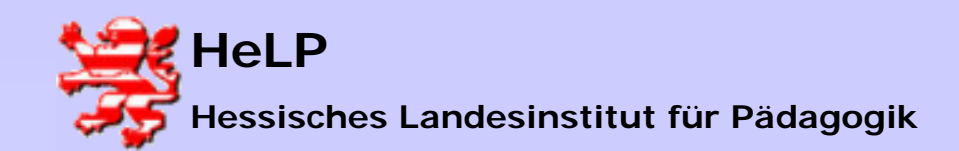

Softwareverteilung Pakete

### Installations-Pakete erzeugen

Aktivieren Sie die Optionen "Interaktive ..." und "Automatische ...". Als Datum wählen Sie ein Datum, welches einen Tag zurück liegt.

| Insta | allationszeitplan                                                                                                    |                   |          |   | ×               |
|-------|----------------------------------------------------------------------------------------------------|-------------------|----------|---|-----------------|
|       | Interaktive Installation erlauber<br>Datum: 07.03.2004 💌                                                                                                    | i ab:<br>Uhrzeit: | 19:56:00 | • | OK<br>Abbrechen |
|       | Marz 2004<br>M D M D F S S<br>23 24 25 26 27 28 29<br>1 2 3 4 5 6 7<br>8 910 11 12 16 14<br>15 16 17 18 19 20 21<br>22 23 24 25 26 27 28<br>29 30 31 1 2 3 4 | Uhrzeit:          | 19:56:00 | • |                 |
|       | Heute Kein                                                                                                    |                   |          |   |                 |
|       | O Beijedem Login                                                                                                    |                   |          |   |                 |

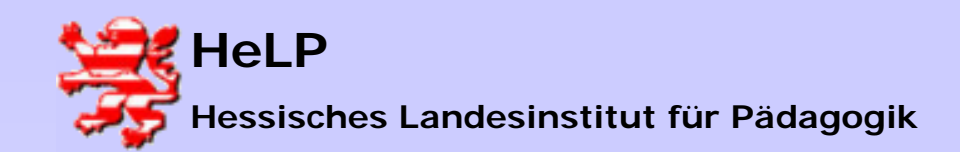

Pakete

### Installations-Pakete erzeugen

### Speichern Sie die erarbeiteten Daten ab.

| 🌞 NetInstall Manager - \\dc\netinst                                           | \$\Net_Inst.nid                                                 |
|-------------------------------------------------------------------------------|-----------------------------------------------------------------|
| ]] <u>D</u> atei <u>B</u> earbeiten <u>A</u> nsicht <u>E</u> infügen <u>F</u> | Projekt Extras Eenster ?                                        |
| <u>]</u> □  <b>≈ੵ/// / / / / / / /</b>                                        | l 🐚 🏠 🛪 📓 🖺 💭 😭 💷 🧭 🔦 🌾 💡                                       |
| 📕 \\dc\netinst\$\Net_Inst.nid                                                 |                                                                 |
| ☐ \\dc\netinst\$\Net_Inst.nid ★ 10 NetInstall Basics                          | \\dc\netinst\$\Net_Inst.nid Eigenschaften                       |
| 🗄 🛅 NetInstall Client Management                                              | + Variablenbeschreibung Wer                                     |
| Eripting                                                                      | Es gibt keine Elemente, die in dieser Ansicht angezeigt werden. |
| NetInstallShortcuts                                                           | Arbeitsablauf 🛛 🗵                                               |
|                                                                               | 🔜 Ist-Zustand 🖌                                                 |
|                                                                               | 🤐 Veränderungen                                                 |
| WinZIP                                                                        | File, Bearbeiten                                                |
|                                                                               | Eigenschaften                                                   |
|                                                                               | 🔄 Berechtigen 🗹                                                 |
|                                                                               | Zeitplanung 🗆                                                   |
|                                                                               |                                                                 |
|                                                                               |                                                                 |
|                                                                               |                                                                 |

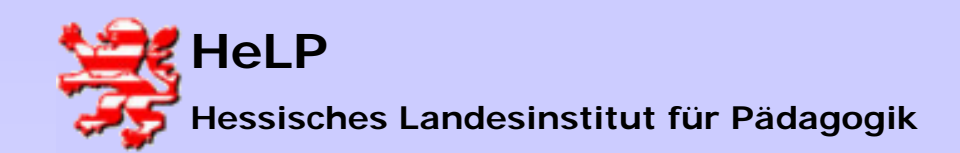

Pakete

# Installations-Pakete erzeugen

Führen Sie das Projekt aus.

| 🌞 NetInstall Manager - \\dc\netinst | t\$\Net_Inst.nid                                                     |
|-------------------------------------|----------------------------------------------------------------------|
| Datei Bearbeiten Ansicht Einfügen   | <u>Projekt Extras Fenster ?</u>                                      |
| _<br>  C   🛩 🖬 🕼   🍜   X № 1        | <u>I</u> st-Zustand aufzeichnen<br><u>V</u> eränderungen aufzeichnen |
| 👼 \\dc\netinst\$\Net_Inst.nid       | 🐝 Bearbeiten Strg+B                                                  |
| C \\dc\netinst\$\Net_Inst.nid       | 🕰 Berechtigen Strg+R                                                 |
| 🗄 💼 NetInstall Basics               | 💆 Zeitplanung Strg+A                                                 |
| Scripting                           | jau Sofort ausführen De F7                                           |
| Tools                               | Projektverzeichnis einsehen                                          |
|                                     | I Plattformen                                                        |
|                                     | Version                                                              |
|                                     | - Reporting                                                          |
|                                     | Medien für Abbruchbenachrichtigung                                   |
| III                                 | Medien für Erfolgsbenachrichtigung                                   |
|                                     | - Lizenzen                                                           |
|                                     | Lizensierungsmodus                                                   |
|                                     | Anzahl Lizenzen                                                      |
|                                     | <ul> <li>Ubersicht</li> </ul>                                        |
|                                     |                                                                      |

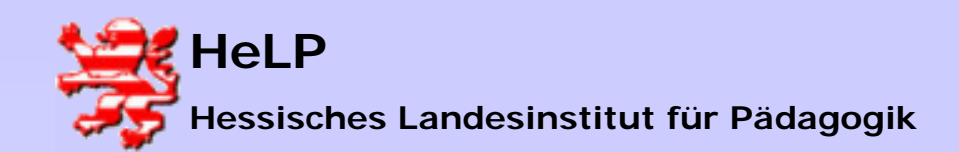

Softwareverteilung

Pakete

### Installations-Pakete erzeugen

Das Paket wird abgearbeitet:

| NetInstall Manager                                   |
|------------------------------------------------------|
| Installiert WinZIP<br>Registrierdatenbank ändern 🛛 🔀 |
|                                                      |

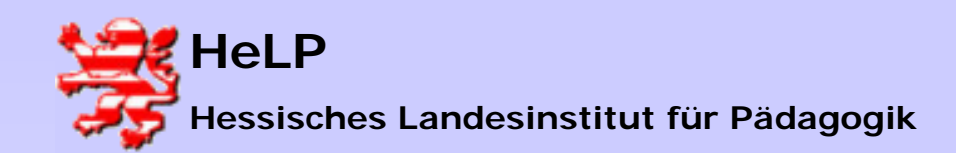

Pakete

# Installations-Pakete erzeugen

#### Sperren Sie die Datenbank bis zum packen des nächsten Pakets.

| 🗱 NetInstall Manager - \\dc\netinst\$\Net_Inst.nid                                                                                                    |                                                                                                    |  |  |  |  |  |  |
|----------------------------------------------------------------------------------------------------|----------------------------------------------------------------------------------------------------|--|--|--|--|--|--|
| ]]] <u>D</u> atei <u>B</u> earbeiten <u>A</u> nsicht <u>E</u> infügen <u>F</u>                                                                                                    | Projekt E <u>x</u> tras <u>F</u> enster <u>?</u>                                                                                                    |  |  |  |  |  |  |
| D   🛩 🖬 🗊   🚳   X 🖻 🛱                                                                                                    | l 🕷 🐀 🗙 📓 👰 🔊                                                                                                    |  |  |  |  |  |  |
| 📕 \\dc\netinst\$\Net_Inst.nid                                                                                                    | \\dc\netinst\$\Net_Inst.nid                                                                                                    |  |  |  |  |  |  |
| <ul> <li>\\dc\netinst\$\Net_Inst.nid</li> <li>NetInstall Basics</li> <li>NetInstall Client Management</li> <li>Scripting</li> <li>Tools</li> <li>WinZIP</li> <li>WMI</li> <li>NetInstallShortcuts</li> <li>RegisterNiDump</li> </ul> | \\dc\netinst\$\Net_Ins         +       Variablenbeschreibung         -       Allgemeine Projekteigenschaft         -       Ausführungsoptionen         -       Plattformen         -       Version         -       Reporting |  |  |  |  |  |  |
| SoftwareInventoryReInit                                                                                                    | Medien für Erfolgsbenachr                                                                                                    |  |  |  |  |  |  |

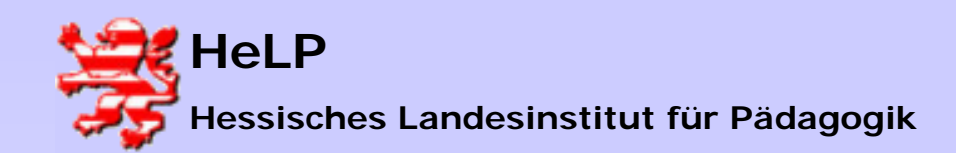

Pakete

### Installations-Pakete erzeugen

### Eine gesperrte Datenbank wird als "schreibgeschützt" gemeldet.

| 🍀 NetInstall Manager - \\dc\netinst\$\Net_Inst.nid (Schreibgeschützt)                                            |                                                |             |                                    |                                    |         |  |
|----------------------------------------------------------------------------------------------------|------------------------------------------------|-------------|------------------------------------|------------------------------------|---------|--|
|                                                                                                    | Datei Bearbeiten Ansicht Einfügen (            | Proje       | ekt E                              | ixtras Eenster <u>?</u> 🔀          |         |  |
|                                                                                                    | 0 🖙 🖬 🕼 🎒 🐇 🖻 🛍                                | 3           | in i                               | 🍐 🛪   🛍 🖺 👰   😭   💷                | 3       |  |
|                                                                                                    | \\dc\netinst\$\Net_Inst.nid (Schreibgeschützt) |             |                                    |                                    |         |  |
| <ul> <li>\\dc\netinst\$\Net_Inst.nid</li> <li>NetInstall Basics</li> <li>NetInstall Client Management</li> </ul> | \\dc\netinst\$\Net_Inst.nid     \\             |             | \\dc\netinst\$\Net_Inst.nid        |                                    |         |  |
|                                                                                                    | +                                              |             | /ariablenbeschreibung              | Wert                               |         |  |
| <ul> <li>⊡ ☐ Scripting</li> <li>□ ☐ Tools</li> <li>□ ☑ WinZIP</li> <li>□ ☑ WMI</li> </ul>                        |                                                | Ε           | Allgemeine Projekteigenschaften    |                                    |         |  |
|                                                                                                    |                                                |             | 1 A                                | usführungsoptionen                 | TUS     |  |
|                                                                                                    |                                                |             | 🗜 F                                | Plattformen                        | Window  |  |
|                                                                                                    |                                                |             | <b>!</b>   V                       | /ersion                            | 1       |  |
|                                                                                                    | NetInstallShortcuts                            | E Reporting |                                    |                                    |         |  |
|                                                                                                    | RegisterNiDump                                 |             | N                                  | fedien für Abbruchbenachrichtigung |         |  |
| SoftwareInventoryReInit                                                                                          |                                                | N           | fedien für Erfolgsbenachrichtigung |                                    |         |  |
|                                                                                                    |                                                |             | Lizer                              | nzen                               |         |  |
|                                                                                                    |                                                |             | L                                  | izensierungsmodus                  | Maschin |  |

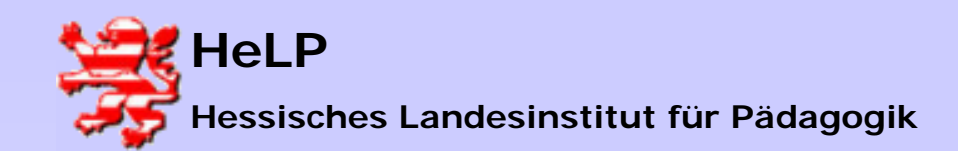

Pakete

### Installations-Pakete erzeugen

Das soeben erzeugt und berechtigte Paket wird beim Neustart einer berechtigten Workstation auf diesen Rechner verteilt.

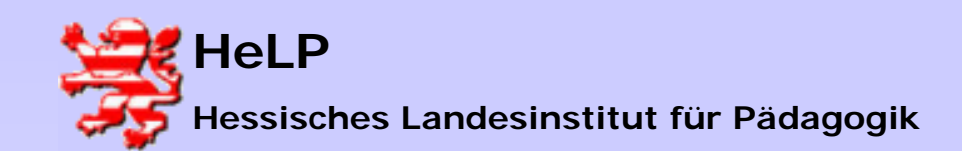

Pakete

# Praxis-Tipp: Pakete werden nicht gezogen

### 1.) Gibt es auf der Workstation ein Verzeichnis \programme\netinst?

#### Fehler: NetInstaller-Client fehlt/nicht gestartet. Login-Script prüfen

2.) Starten Sie auf dem Client das Programm <u>\\dc\netinst\$\nilnst32</u> und sehen Sie die berechtigten Produkte?

Fehler: Berechtigungsproblem, Datenbank am Server nicht gespeichert und geschlossen.

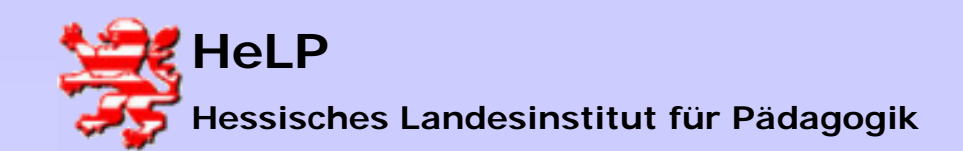

Pakete

### Installations-Pakete erzeugen

Arbeitsauftrag:

Auf den Lehrgangs-CD´s finden Sie eine größere Anzahl von Programmen, die sich leicht in NetInstaller-Pakete verwandeln lassen.

1.) Melden Sie sich auf jeder WS mindestens einmal als "lanisadmin" mit dem Kennwort "L1nis1dmin" an (Client-Installation).

2.) Stellen Sie auf der WS1 eine Desktop-Verknüpfung zum Netinstaller unter <u>\\dc\netinst\$\nimgr32.exe</u> her.

3.) Paketieren und berechtigen Sie als erstes Paket den "Acrobat-Reader 5"

4.) Starten Sie die beiden verbleibenden WS2 und WS3 neu und beobachten die Verteilung der Software.

5.) Wiederholen Sie diesen Zyklus mit weiteren Programmen. März 2004